## Jak zmienić limit BLIK - Przelew na telefon?

Aby zmienić maksymalny limit jednorazowego przelewu na telefon (P2P), należy w bankowości elektronicznej EBO przejść do Ustawień. (Rys. 1)

| <b>^</b> | ZLECENIA 🗸                   | produkty 🗸 | USŁUGI | WNIOSKI                                |            |
|----------|------------------------------|------------|--------|----------------------------------------|------------|
| F        | Rachunek zwykły PLN —<br>BLI | O          | ~      | Dostępne środki<br>PLN<br>NOWY PRZELEW | ۹          |
| 0        | ) Więcej                     |            |        | Ustawienia Centrum zdarzeń             | Mój profil |

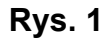

Następnie w kategorii "Limity", wybrać "LIMITY BLIK". (Rys.2)

| USTAWIENIA                                                            |                                                                                                    |
|-----------------------------------------------------------------------|----------------------------------------------------------------------------------------------------|
| <b>Użytkownik</b><br>Konfiguracja ustawień użytkownika                | © PERSONALIZACJA<br>▲ ALIAS LOGOWANIA<br>● BLOKADA DOSTĘPU<br>♀ ZMIANA HASŁA                       |
| P         Zabezpieczenia           Konfiguracja dostępu do bankowości | ZAUFANE URZĄDZENIA LOGOWANIE DWUETAPOWE                                                            |
| Srodki dostępu<br>Konfiguracja środków dostępu                        | <ul> <li>➡ METODY AUTORYZACJI</li> <li>★ KONFIGURACJA PODPISU</li> <li>□ DOSTĘP MOBILNY</li> </ul> |
| Powiadomienia     Konfiguracja powiadomień bankowości                 | 🖬 LOGOWANIE                                                                                        |
| C Limity<br>Ustawienia limitów                                        | <ul><li>% LIMITY RACHUNKÓW</li><li>☑ LIMITY BLIK</li></ul>                                         |
| Ustawienia i lista prowizji SMS                                       | PROWIZJE SMS                                                                                       |

Rys. 2

W kolejnym kroku w zakładce "Użytkownika", w pozycji "Przelew na telefon" należy wybrać przycisk "EDYTUJ". (Rys. 3)

| USTAWIENIA                                                                                                    |                                                                              |                                        |                                  |        |  |  |  |
|----------------------------------------------------------------------------------------------------|------------------------------------------------------------------------------|----------------------------------------|----------------------------------|--------|--|--|--|
| C Limity<br>Ustawienia limitów                                                                                                    | <ul> <li>S LIMITY RACHUNKÓW</li> <li>IMITY BLIK</li> <li>M POWRÓT</li> </ul> |                                        |                                  |        |  |  |  |
| Limity BLIK         Konfiguracja limitów usługi BLIK dla wypłat z bankomatów, zakupów w sklepach stacjonarnych oraz w internecie.         Rachunek BLIK         POL-Konto |                                                                              |                                        |                                  |        |  |  |  |
| Użytkownika Kli                                                                                                    | enta                                                                         |                                        |                                  |        |  |  |  |
|                                                                                                    | Limit jednorazowy                                                            | Limit dzienny                          | Limit miesięczny                 |        |  |  |  |
| Zakupy stacjonarne                                                                                                    | 1 000,00                                                                     | <b>2 500,00</b><br>Wykorzystane: 0 PLN | 5 000,00<br>Wykorzystane: 0 PLN  | EDYTUJ |  |  |  |
| Zakupy w internecie                                                                                                    | 1 000,00                                                                     | <b>2 500,00</b><br>Wykorzystane: 0 PLN | 5 000,00<br>Wykorzystane: 0 PLN  | EDYTUJ |  |  |  |
| Wypłaty z bankomatów                                                                                                    | 1 000,00                                                                     | <b>2 500,00</b><br>Wykorzystane: 0 PLN | 5 000,00<br>Wykorzystane: 0 PLN  | EDYTUJ |  |  |  |
| Przelew na telefon                                                                                                    | 250,00                                                                       | 500,00<br>Wykorzystane: 0 PLN          | 10 000,00<br>Wykorzystane: 0 PLN | EDYTUJ |  |  |  |

Rys. 3

Następnie należy ustawić Limit jednorazowy na 1.000,00 zł. (Rys. 4). Przy takim limicie jednorazowym również limit dzienny musi być ustawiony na nie mniej niż 1 000,00 zł (Rys. 4). Następnie wciskamy Dalej.

| LEW NA TELEFON (UŻYTKOWNIK) | ×                          |
|-----------------------------|----------------------------|
|                             |                            |
|                             |                            |
|                             |                            |
|                             |                            |
|                             |                            |
|                             | EW NA TELEFON (UZYTKOWNIK) |

Rys. 4

Po podpisaniu i przekazaniu do realizacji zmiany limitu (Rys. 5) i zaakceptowaniu operacji (kodem autoryzacyjnym z SMS'a bądź w aplikacji EBO Mobile PRO) informacja o zmianie limitu jest wysyłana do pracownika oddziału.

| USTAWIONE LIMITY TRAI             | NSAKCJI BLIK |        | ×                 |
|-----------------------------------|--------------|--------|-------------------|
| Limit jednorazowy<br>1000         |              |        |                   |
| Limit dzienny<br>1000             |              |        |                   |
| L <b>imit miesięczny</b><br>10000 |              |        | -                 |
|                                   | COFNIJ       | ANULUJ | PODPISZ I PRZEKAŻ |

Rys. 5

Dopóki operacja nie zostanie zatwierdzona przez pracownika Banku Przycisk "Edytuj" jest niewidoczny. (Rys. 6)

| USTAWIENIA                                                                                                    |                                                  |                                        |                                        |        |  |  |
|----------------------------------------------------------------------------------------------------|--------------------------------------------------|----------------------------------------|----------------------------------------|--------|--|--|
| C Limity<br>Ustawienia limitów                                                                                                    | & LIMITY RACHUNKÓW<br>⊠I LIMITY BLIK<br>➡ POWRÓT |                                        |                                        |        |  |  |
| Limity BLIK         Konfriguracja limitów usługi BLIK dla wypłat z bankomatów, zakupów w sklepach stacjonarnych oraz w internecie.         tachunek BLIK         POL-Konto ~ |                                                  |                                        |                                        |        |  |  |
| Użytkownika Klienta<br>Limit jednorazowy Limit dzienny Limit miesięczny                                                                                                    |                                                  |                                        |                                        |        |  |  |
| Zakupy stacjonarne                                                                                                    | 1 000,00                                         | <b>2 500,00</b><br>Wykorzystane: 0 PLN | <b>5 000,00</b><br>Wykorzystane: 0 PLN | EDYTUJ |  |  |
| Zakupy w internecie                                                                                                    | 1 000,00                                         | <b>2 500,00</b><br>Wykorzystane: 0 PLN | 5 000,00<br>Wykorzystane: 0 PLN        | EDYTUJ |  |  |
| Wypłaty z bankomatów                                                                                                    | 1 000,00                                         | <b>2 500,00</b><br>Wykorzystane: 0 PLN | 5 000,00<br>Wykorzystane: 0 PLN        | EDYTUJ |  |  |
| Przelew na telefon                                                                                                    | 250,00                                           | 500,00<br>Wykorzystane: 0 PLN          | 10 000,00<br>Wykorzystane: 0 PLN       |        |  |  |

Rys. 6

Pracownik Banku po weryfikacji zamiaru zmiany limitu, akceptuje wniosek i wówczas zostają ustawione Nowe wnioskowane Limity. (Rys. 7)

| USTAWIENIA                                                                      |                                                                                                    |                                 |                                         |        |  |  |  |  |
|---------------------------------------------------------------------------------|----------------------------------------------------------------------------------------------------|---------------------------------|-----------------------------------------|--------|--|--|--|--|
| C Limity<br>Ustawienia limitów                                                  | C Limity<br>Ustawienia limitów                                                                                                    |                                 |                                         |        |  |  |  |  |
| Limity BLIK<br>Konfiguracja limitów usługi BLIK<br>Rachunek BLIK<br>POL-Konto - | Limity BLIK         Konfiguracja limitów usługi BLIK dla wypłat z bankomatów, zakupów w sklepach stacjonarnych oraz w internecie.         Rachunek BLIK         POL-Konto -       * |                                 |                                         |        |  |  |  |  |
| Użytkownika Klieni<br>                                                          | Limit iednorazowy                                                                                                    | Limit dzienny                   | Limit miesieczny                        |        |  |  |  |  |
|                                                                                 | 2                                                                                                    |                                 |                                         |        |  |  |  |  |
| Zakupy stacjonarne                                                              | 1 000,00                                                                                                    | 2 500,00<br>Wykorzystane: 0 PLN | 5 000,00<br>Wykorzystane: 0 PLN         | EDYTUJ |  |  |  |  |
| Zakupy w internecie                                                             | 1 000,00                                                                                                    | 2 500,00<br>Wykorzystane: 0 PLN | 5 000,00<br>Wykorzystane: 0 PLN         | EDYTUJ |  |  |  |  |
| Wypłaty z bankomatów                                                            | 1 000,00                                                                                                    | 2 500,00<br>Wykorzystane: 0 PLN | 5 000,00<br>Wykorzystane: 0 PLN         | EDYTUJ |  |  |  |  |
| Przelew na telefon                                                              | 1 000,00                                                                                                    | 1000,00<br>Wykorzystane: 0 PLN  | <b>10 000,00</b><br>Wykorzystane: 0 PLN | EDYTUJ |  |  |  |  |

Rys. 7